# DTC CHECK/CLEAR

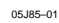

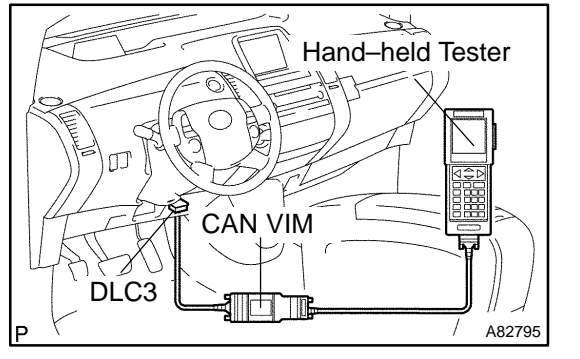

## 1. CHECK DTC (HV ECU)

- (a) Connect the hand-held tester or the OBD II scan tool to the DLC3.
- (b) Turn the power switch ON (IG) and turn the hand-held tester or the OBD II scan tool ON.
- (c) Using the hand-held tester or the OBD II scan tool, check the DTCs and freeze frame data and then write them down.

For the hand-held tester, enter the following menus: DIAGNOSIS / ENHANCED OBD II / HV ECU / DTC INFO / TROUBLE CODES.

For the OBD II scan tool, see its instruction manual.

(d) See page 05–440 to confirm the details of the DTCs.

### 2. DIAG. TROUBLE CODES ECU: HV \_ ECU Number of DTCs: 1 P3140 HV interlock sw short / open ENTER = FREEZE FRAME [EXIT] to Continue

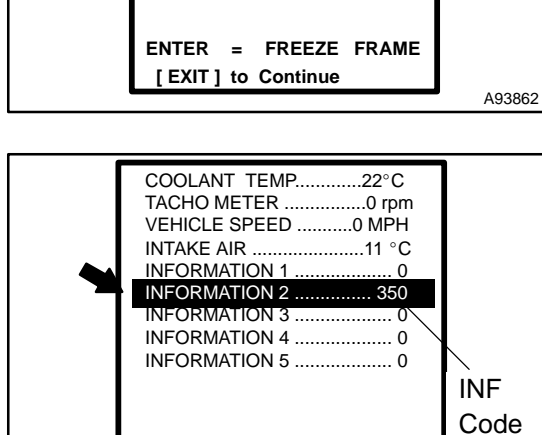

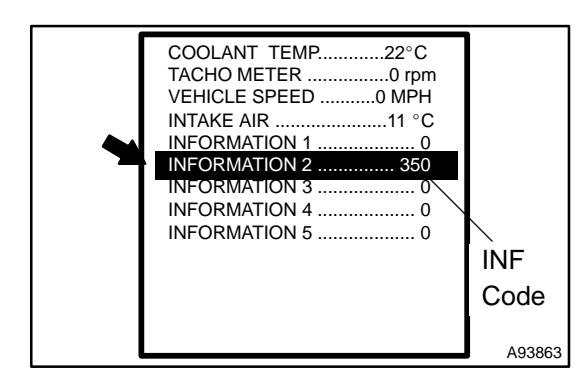

**CHECK FREEZE FRAME DATA AND INFORMATION** If a DTC is present, select that DTC in order to display its freeze frame data.

(b) Read recorded freeze frame data at the time of detection of a DTC.

## NOTICE:

Information code (INF code) is displayed in one of the columns, INFORMATION 1 to 5, on the freeze frame data screen. Check the details by following the procedures in the following steps.

HINT:

A93863

In the case shown in the illustration, refer to troubleshooting for DTC P3140 and INF code 350.

- (c) Read information.
  - Select the item that has an INF code from among INFORMATION 1 to 5 on the freeze frame data screen.
  - (2) Press ENTER.

| INFORMATION 2 | A93864 |
|---------------|--------|

(3) Information is displayed as shown in the illustration.

## 3. CHECK DTC (SYSTEMS OTHER THAN HV ECU) HINT:

The HV control ECU maintains mutual communication with the computers, including the ECM, battery ECU, skid control ECU, power steering ECU and other. Therefore, if the HV control ECU outputs a warning, it is necessary to check and record the DTCs of all the systems.

- (a) Connect the hand-held tester or the OBD II scan tool to the DLC3.
- (b) Turn the power switch ON (IG) and turn the hand-held tester or the OBD II scan tool ON.
- (c) For the hand-held tester, enter the following menus: DIAGNOSIS / ENHANCED OBD II / CODES (All).

For the OBD II scan tool, see its instruction manual.

(d) If DTCs are present, check the relevant systems. HINT:

If DTCs for the CAN communication system are present in addition to other DTCs, first troubleshoot and repair malfunction in the CAN communication (see page 05–2602).

4. CLEAR DTC

### NOTICE:

Clearing the DTCs will also clear the freeze frame data, information (see page 05-422) and operation history data (see page 05-426).

- (a) Connect the hand-held tester or the OBD II scan tool to the DLC3.
- (b) Turn the power switch ON (IG) and turn the hand-held tester or the OBD II scan tool ON.
- (c) Check that the shift position is in the P position.
- (d) Clear DTCs and freeze frame data with the hand-held tester or the OBD II scan tool.

For the hand-held tester:

- Enter the following menus: DIAGNOSIS / EN-HANCED OBD II / HV ECU / DTC INFO / CLEAR CODES.
- (2) Press YES.

For the OBD II scan tool, see its instruction manual.